インターネットによる車検予約

## 広島車検場予約ページ: <u>http://hasp-yoyaku.jp/syaken/hiroshima</u> 福山車検場予約ページ: <u>http://hasp-yoyaku.jp/syaken/fukuyama</u>

予約受付期間は希望日の6日前(土日・祝日を除く)のAM8:30から 1・2ラウンドは受検当日のAM8:00 3・4ラウンドは受検当日のAM11:30 までです。 上記URLの広島車検場、福山車検場を選択してインターネット予約サイトにアクセスしてログインします。

# ログイン画面

①県コード ②認証番号 ③確認番号を入力して④[ログイン]をクリックします。

| 車検受付システム                   | 、広島                                           |
|----------------------------|-----------------------------------------------|
| このサイトは、広島県内<br>会員の方は、認証を行い | の各検査場の車検予約専用サイトで、登録会員のみ利用できます。<br>予約を行ってください。 |
| 認証                         |                                               |
| 県コード - 認証番号                | ① ② ② (例: 認証番号3H-234の場合、「1」と「30234」を入力します。)   |
| 確認番号                       | 3                                             |
|                            | <ul><li>④ ログイン</li></ul>                      |
| お知らせ                       |                                               |
|                            |                                               |

#### 予約受付

#### ①検査場選択

予約状況を表示する検査場を選択します。 (初期表示は広島登録車)

#### ②予約日、ラウンド選択

予約状況表(7日間)から予約したい日付、 検査種別、ラウンドのマスをクリックします。

| 「検受付シスラ                 | テム 広島                                                                 |    |        | ۍ  | うこそ、テスト会員1: | 10001様 ログア | לל אלבבד |
|-------------------------|-----------------------------------------------------------------------|----|--------|----|-------------|------------|----------|
| 淦額:1,200円               |                                                                       |    |        |    |             |            |          |
| 検予約                     |                                                                       |    |        |    |             |            |          |
| 検査場<br><u>局登録</u> 申検査場の | <ol> <li>         ① (2) (2) (2) (2) (2) (2) (2) (2) (2) (2)</li></ol> |    | 広島軽自動車 |    |             | (2)        |          |
| 例 : 🔚 : 残りわず:           | か 🔜 : 満杯 🔲 : 設定な                                                      | L  |        |    | and all     | <u> </u>   |          |
|                         | 検査種別                                                                  | 1R | 2R     | 3R | 4R          | 5R         | 승計       |
|                         | 新規検査                                                                  |    | +      | +  | +           | -          | 0        |
| 4月2日(金)                 | 維続検査                                                                  |    | 1      | 2  | +           | -          | 3        |
|                         | 新車計測                                                                  | +  | +      | +  | +           | -          | 0        |
|                         | 新規検査                                                                  | 3  | +      | +  | +           | -          | 3        |
| 4月5日(月)                 | 維続検査                                                                  | +  | +      | +  | +           | -          | 0        |
| 01014(01)               |                                                                       |    |        |    |             |            |          |

#### ③台数入力

予約する台数を選択して[次へ]ボタンをクリック します。

入力内容に間違いがある場合は[予約一覧画面に 戻る]ボタンをクリックします。

| 約台数入力        |                                   | 予約一覧画面に戻 |
|--------------|-----------------------------------|----------|
| <b>绘查場</b>   | 広島登録車                             |          |
| <b>è</b> 查種別 | 新規検査                              |          |
| 司付           | 4月2日(金)                           |          |
| ラウンド         | 1R                                |          |
| 序約台数         | 3) 1 * #                          |          |
|              | 2                                 |          |
| ξ            | 3 4                               | <b>A</b> |
|              | 5 車両ナ・バー、通称名などを書き込むことができますのでご自由にご | 「利用くごさい。 |

車両ナンバー、通称名などをメモ欄に入力できます。

#### ①予約日、ラウンド選択

予約状況表(7日間)から予約の取消・ 追加したいマスをクリックします。

| 検予約                        |                                      |                  |                             |                  |                   |    |             |
|----------------------------|--------------------------------------|------------------|-----------------------------|------------------|-------------------|----|-------------|
| ¢査場                        | ● 成                                  | 島登録車<br>を表示する検査場 | <u>広島軽自動車</u><br>を選択してください。 |                  |                   |    |             |
| ■登録単模査場のす<br>M · □ · 建われずも | や約は下記の通りです。                          |                  |                             |                  |                   |    |             |
| 月:                         |                                      |                  |                             |                  |                   |    |             |
|                            | 192321212/01                         | 1R               | 2R                          | 3R               | 4R                | 5R | 合計          |
|                            | 447-00-00                            | -                | +                           |                  | +                 | -  | 0           |
|                            | 新規検査                                 |                  |                             |                  |                   |    | 3           |
| 4月2日(金)                    | 新規検査 維続検査                            |                  | 1                           | 2                | (1)               | -  |             |
| 4月2日(金)                    | 新規検査           継続検査           新車計測   | +                | 1 +                         | 2                | <b>(1</b> )       | •  | 0           |
| 4月2日(金)                    | 新規検査<br>継続検査<br>新申計測<br>新規検査         | -<br>+<br>3      | 1<br>+<br>+                 | 2<br>+<br>+      | ( <b>1</b> )<br>+ | -  | 0           |
| 4月2日(金)<br>4月5日(月)         | 新現校会<br>継続校査<br>新申計測<br>新規検査<br>継続校査 | -<br>+<br>3<br>+ | 1<br>+<br>+<br>+            | 2<br>+<br>+<br>+ |                   | -  | 0<br>3<br>0 |

#### ②取消・追加

予約を取り消す場合は[取消]ボタンをク リックします。 予約を追加する場合は[予約]ボタンをク リックします。

| 車検受付システム                   | <mark>」広島</mark>            | ようこそ、テスト会員110001様 ログアウト マニュアルピ |
|----------------------------|-----------------------------|--------------------------------|
| 処理を選択してください<br>予約の追加、または取済 | を選択してください。                  |                                |
| 予約台数操作                     |                             | 予約一覧画面に戻る                      |
| 検査場                        | 広島登録庫                       |                                |
| 検査種別                       | 總統検査                        |                                |
| 日付                         | 4月2日(金)                     |                                |
| ラウンド                       | ЗR                          |                                |
| 予約台数                       | 2台                          |                                |
| жŧ                         |                             |                                |
|                            | ( <b>2</b> ) <del>7</del> # | 取消 予約一覧画面に戻る                   |
|                            |                             |                                |

### ③台数入力

取消、または追加する台数を選択して [次へ]ボタンをクリックします。 ※右図の画面は取消画面です。

| 車検受付システム    | 、広島                            | ようこそ、テスト会員110001様 ログアウト マニュアル |
|-------------|--------------------------------|-------------------------------|
| 仮消台数を入力してくだ | さい。                            |                               |
| 取消台数入力      |                                | 予約一覧画面に戻る                     |
| 検査場         | 広島登録車                          |                               |
| 検査種別        | 総統検査                           |                               |
| 日付          | 4月2日(金)                        |                               |
| ラウンド        | 3R                             |                               |
| 取消台数<br>メモ  | 2 v H<br>1<br>2                |                               |
|             | メモ欄は、車両ナンバー、通称名などを書き込むことができますの | でご自由にご利用ください。                 |
| 戻る          | 次へ                             | 予約一覧画面に戻る                     |

#### ④内容確認

入力内容を確認して問題なければ[OK]ボ タンをクリックします。内容に間違いが ある場合は[予約一覧画面に戻る]ボタン をクリックします。

| I検予約受付確認 |         | 予約一覧画面に戻る |
|----------|---------|-----------|
| 検査場      | 広島登録車   |           |
| 検査種別     | 新規陵查    |           |
| 日付       | 4月2日(金) |           |
| ラウンド     | 2R      |           |
| 予約台数     | 1台      |           |

#### 予約の取消(キャンセル)について

1・2ラウンドは受検当日のAM11:30 3・4ラウンドは受検当日のPM3:30 まで 電話・インターネットで取消ができます。受検しなくなった場合は必ずキャンセルをお願いします。

※無断キャンセルすると、車検場に空枠がありながら受検ができなくなるため、無断キャンセルが多い場合には システムの利用を制限させていただく場合があります。

# ①残金額表示

残金額が表示されます。

|     | 車検受付システム 広島     | ようこそ、テスト会員110001様 (ログアウト) マニュアル& |
|-----|-----------------|----------------------------------|
| (1) | 残金額:1,200円      |                                  |
| Ŭ   | + 14.7 #        |                                  |
|     | 検査場             | <ul> <li></li></ul>              |
|     | 広島登録車検査場の予約は下記の | 通りです。                            |

# ログアウト

# ①ログアウト

[ログアウト] ボタンをクリックします。

| 使文刊シスフ             | ーム 広島                                                                                                    |                   |                      | ۍ        | うこそ、テスト会員11 | .0001 € ログア! | <u>איקב ז (</u> אל |
|--------------------|----------------------------------------------------------------------------------------------------|-------------------|----------------------|----------|-------------|--------------|--------------------|
| <b>绘额:1,200円</b>   |                                                                                                    |                   |                      |          |             |              |                    |
| 贪予約                |                                                                                                    |                   |                      |          |             |              |                    |
| 查場                 | 広     広     あ     お     は     て     わ     は     下     わ     マ     ち     わ     は     下     ち     わ     て     ち     ち | 島登録車<br>を表示する検査場を | 広島軽自動車<br>・選択してください。 |          |             |              |                    |
|                    | か 🔲 : 満杯 🗐 : 設定なし                                                                                                    | ,                 |                      |          |             |              |                    |
|                    | 検査種別                                                                                                    | 1R                | 2R                   | 広島<br>3R | 登録車<br>4R   | 5R           | 合計                 |
|                    | 新規検査                                                                                                    |                   | +                    | +        | +           | -            | 0                  |
|                    | 維続検査                                                                                                    |                   | 1                    | 2        | +           | -            | 3                  |
| 4月2日(金)            | 新車計測                                                                                                    | +                 | +                    | +        | +           | -            | 0                  |
| 4月2日(金)            |                                                                                                    |                   | +                    | +        | +           | -            | 3                  |
| 4月2日(金)            | 新規検査                                                                                                    | 3                 |                      |          |             |              | _                  |
| 4月2日(金)<br>4月5日(月) | 新規検査 継続検査                                                                                                    | +                 | +                    | +        | +           | -            | 0                  |

②確認メッセージが表示されます。[OK]ボタンをクリックします。

| hasp-yoyaku.jp の内容<br>ログアウトします。よろしいですか? |   |    |       |
|-----------------------------------------|---|----|-------|
|                                         | 2 | ОК | キャンセル |